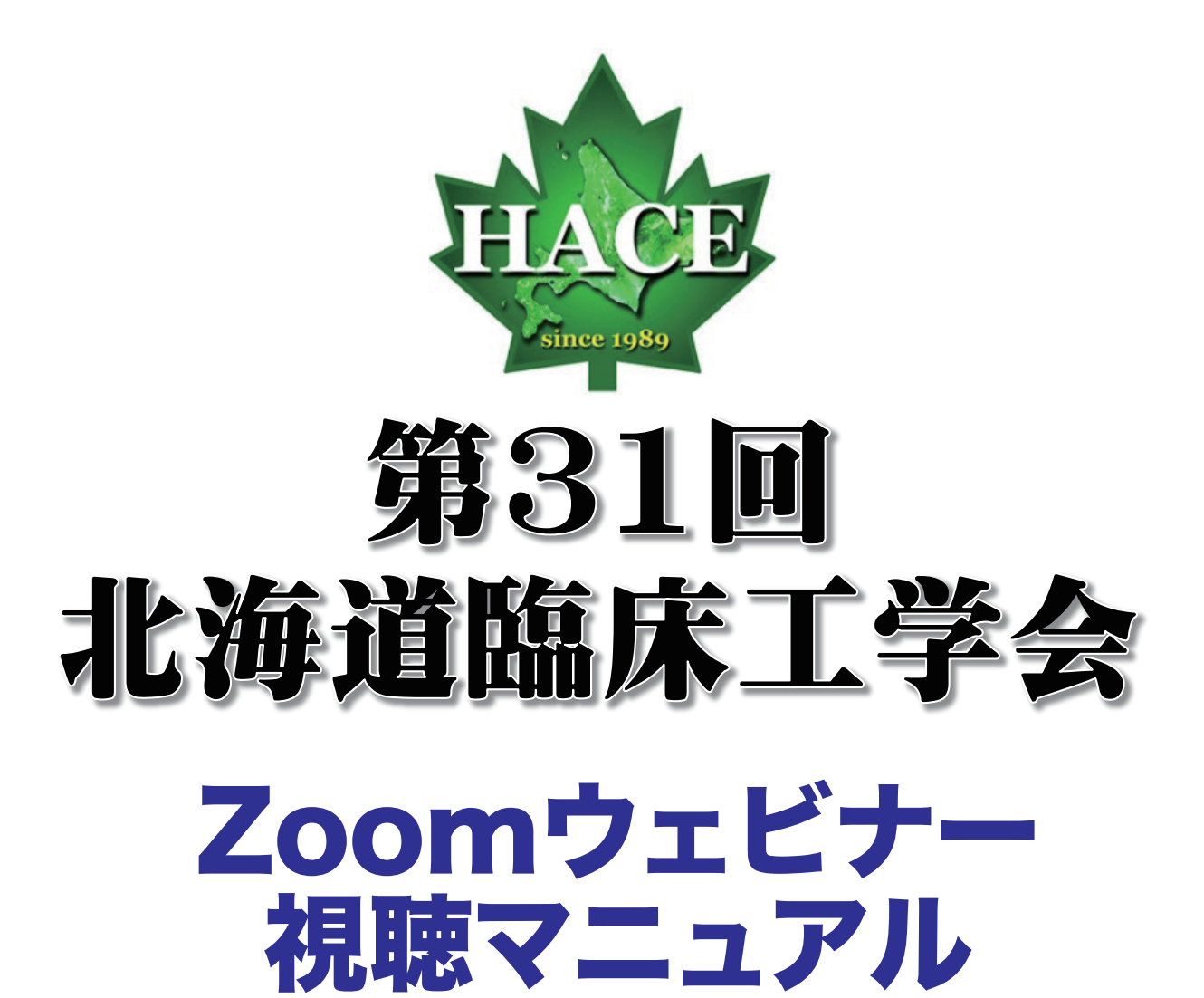

【お問い合わせ】マイス株式会社 〒060-0041 札幌市中央区大通東7丁目 18-2 EAST7 ビル7F TEL:011-280-8008 FAX:011-280-4000

Eメール: contact@hcea.hkdo.jp

### 目次

### ★Zoomをはじめる

- ・Zoomインストール(パソコン)
- ・Zoomインストール(スマートフォン)
- ・アプリをダウンロードできない場合
- ★画面の操作方法と視聴方法
  - ・画面操作:パソコン
  - ・パソコンから見る
  - ・画面操作:スマートフォン/タブレット
  - ・スマートフォン/ タブレットから見る
  - ・全画面の設定(パソコン)

### 禁止事項

発表者や主催者の許可がない限り、受信映像や発 表スライドのスクリーンショットの撮影、録音、 再配布は禁止いたします。

### 準備するもの

①インターネット環境

②パソコンor スマートフォンor タブレット

#### Q.カメラは必要?

→視聴者はカメラは使用しないので必要ありません。

#### Q.マイクは必要?

→視聴者は音声による参加はありませんので必要ありません。

#### Q.イヤホンは必要?

→パソコンにスピーカーが内蔵されていたり、接続されている場合 は必要ありません。イヤホンを使用する場合は、有線イヤホンをお すすめします。

#### Q.Bluetoothなどのワイヤレスイヤホンで音声が乱れたときは?

→「イヤホンを再起動する」か「パソコンから直接音声出力」して みてください。

# Zoom インストール(パソコン)

- ① Zoomのホームページにアクセス
- ② Zoomをダウンロード
- ③ Zoomをインストール

# ★Zoom ダウンロードURL

# https://zoom.us/download

①上記URLにアクセスするか、「Zoom ダウンロードセンター」で 検索して「ミーティング用Zoomクライアント」をダウンロードし てください。

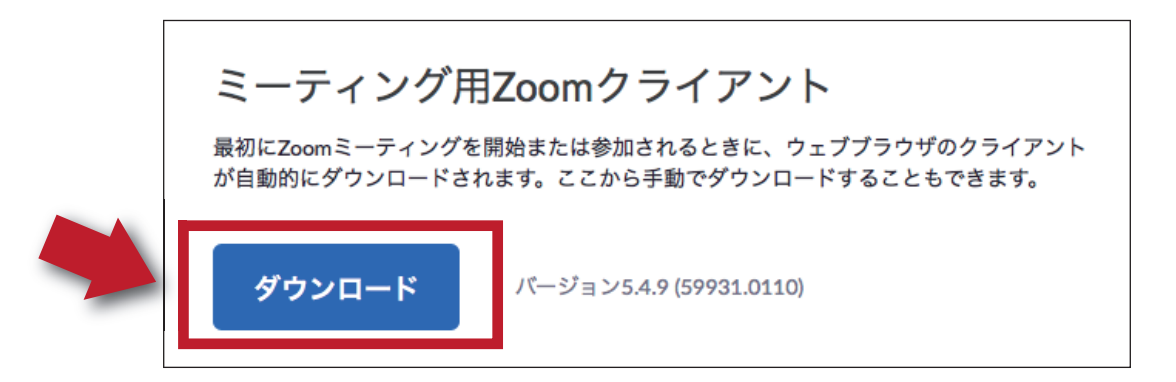

②ダウンロードされたファイルをダブルクリックすると、アプリの インストールが始まります。

③サインアップ画面が表示されたらインストール完了です。

| zoom      |
|-----------|
| ミーティングに参加 |
| サインイン     |

サインアップ画面

## Zoom インストール(スマートフォン・タブレット)

- ①「ZOOM」を検索
- ②「ZOOM Cloud Meetings」をダウンロード
- ③ アプリをインストール

①App storeもしくはGooglePlayストアから「Zoom」と検索して ください。「ZOOM Cloud Meetings」という名前のアプリが見つ かるのでダウンロードしてください。

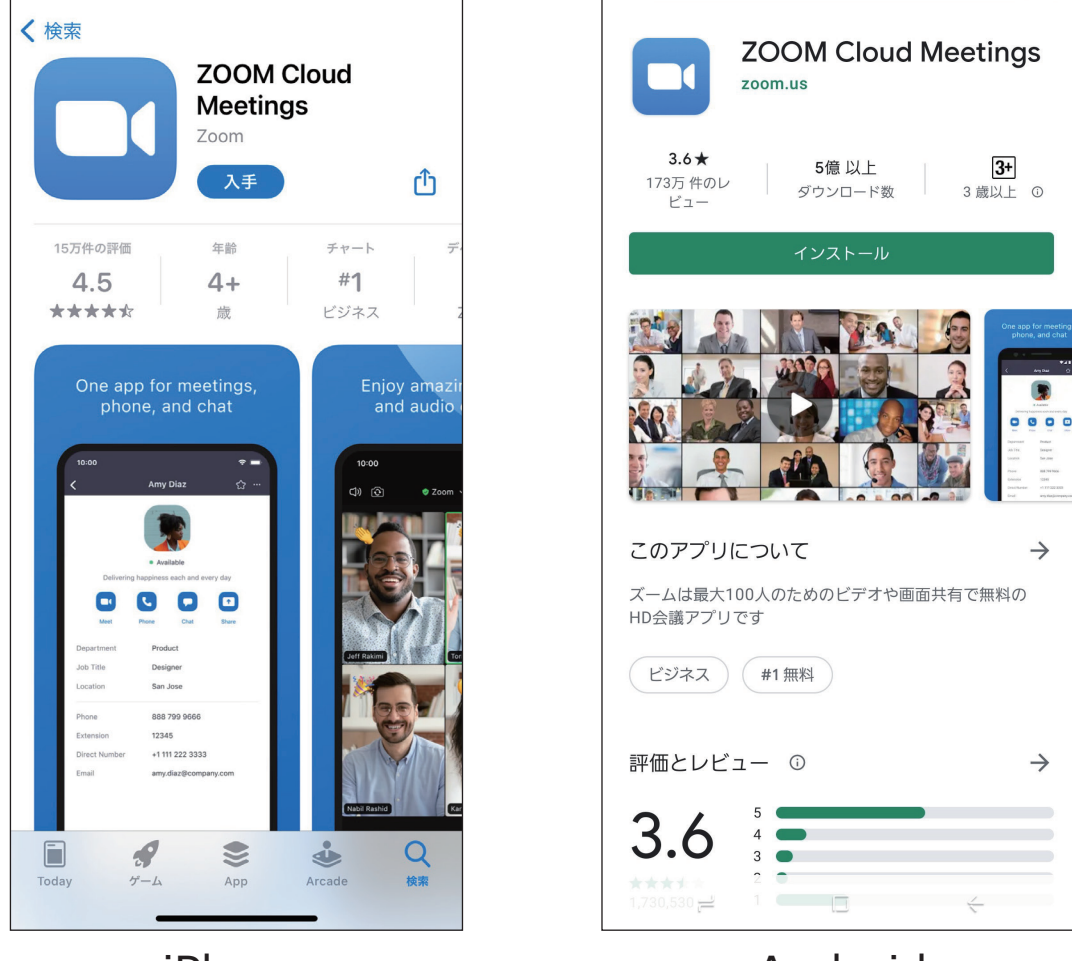

iPhone

Android

②ダウンロード完了後アプリを立ち上げ、サインアップ画面が表示 されます。サインアップをクリックして手順にそって開催当日まで に登録を完了させてください。

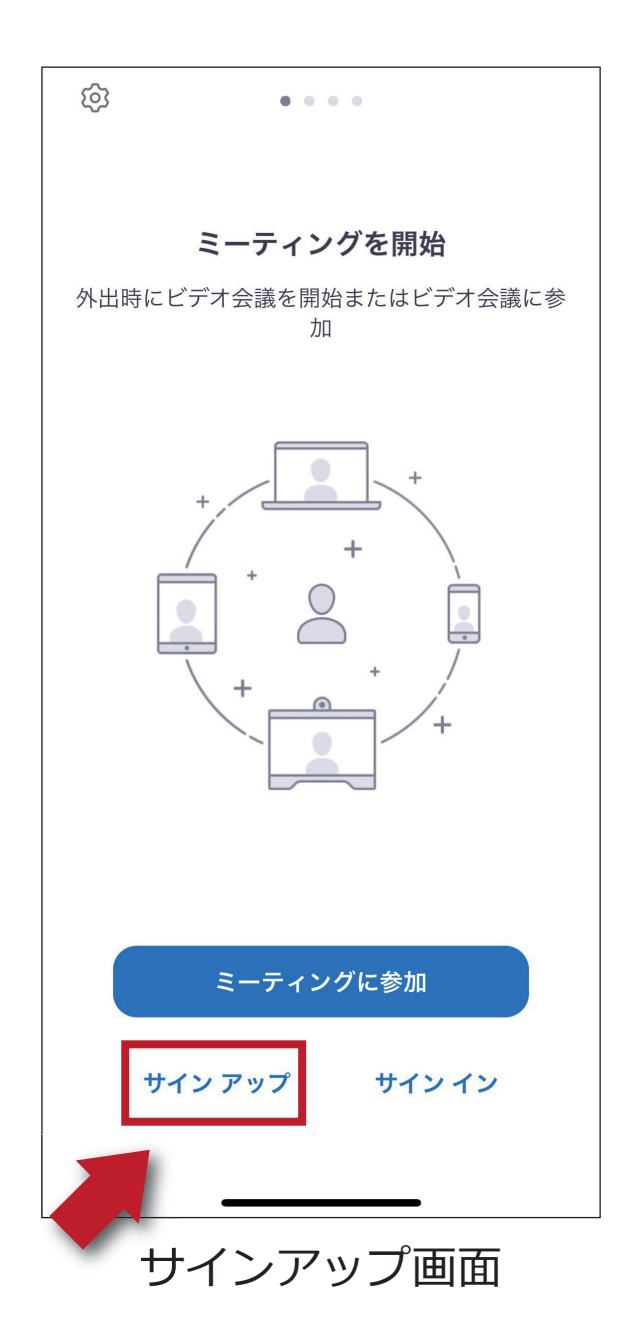

アプリをダウンロードできない場合でも、 webブラウザで視聴可能です。

パソコンで視聴用URLから「視聴する」をクリック。 下記画面が表示されます。

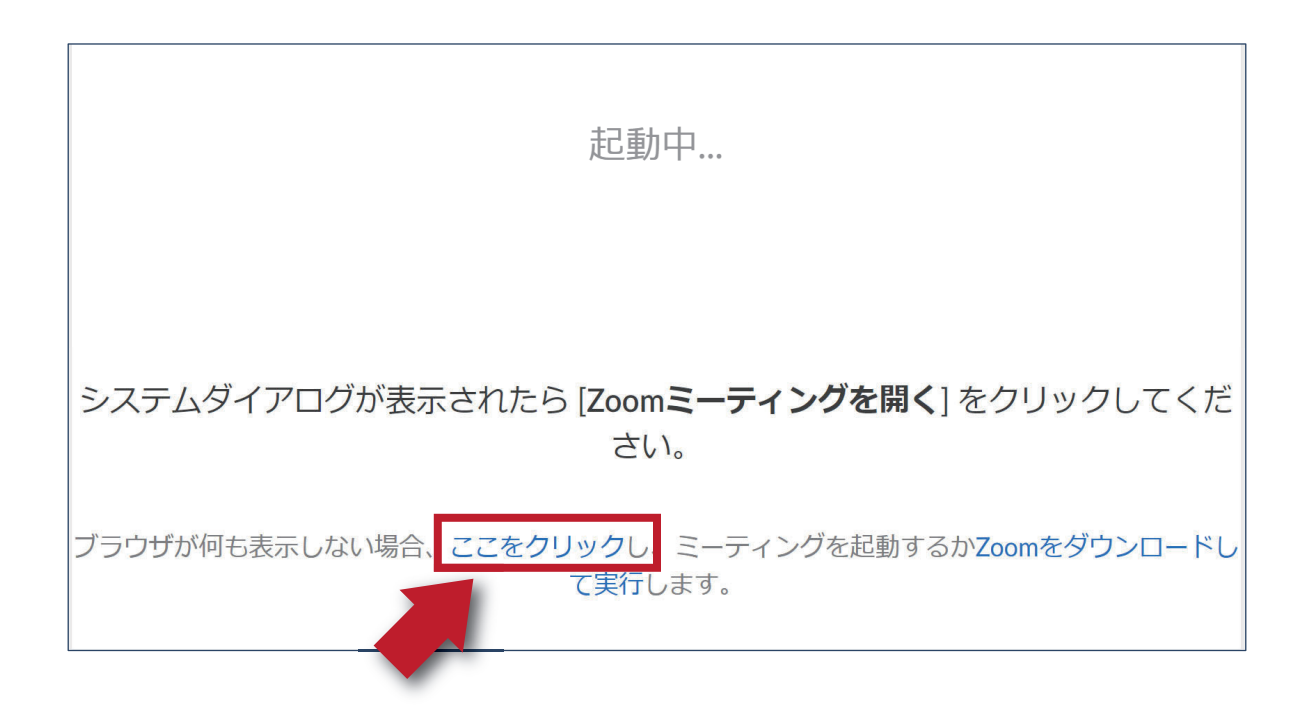

「ここをクリック」をクリックするとZOOMサイトから視聴できる ようになります。

ブラウザ版ZOOMでは利用できる機能に制限があり、講演中のアンケートに参加できない場合がございますので、アプリでの視聴を推奨いたします。

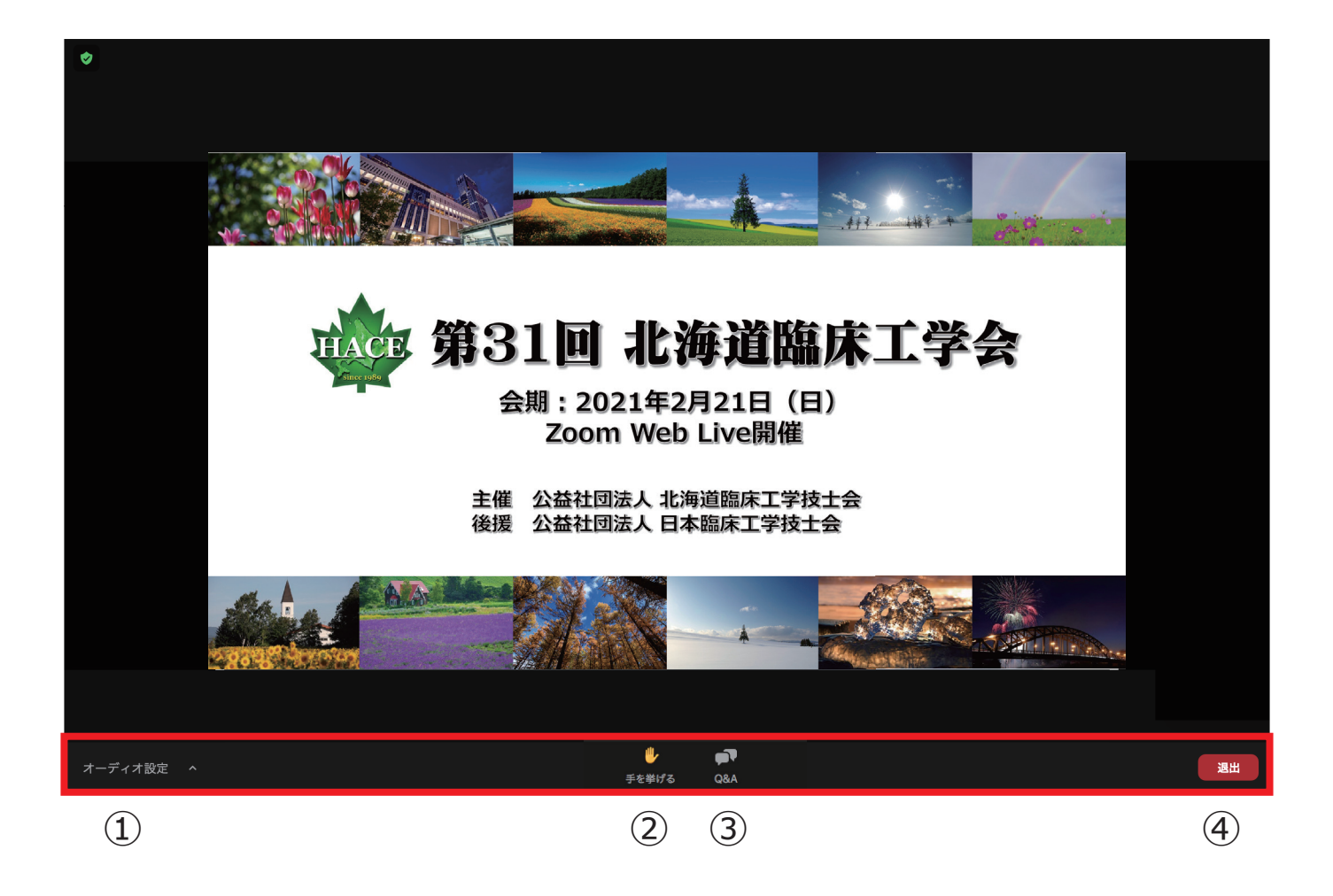

- ①オーディオ設定:使用するスピーカーを設定します。
- ②手を挙げる:使用しないでください。
- ③Q&A:質疑応答の際に使用してください。

質問ウィンドウが開きましたら、質問内容を記入してくだ さい。

④退出:自身がZOOMサイトから退出できます。

※本会では視聴者は画面共有/音声による参加はできません

①視聴者用URLからアクセス

# ②「視聴する」をクリックすると以下のウィンドウが 表示されますので、許可をクリック。

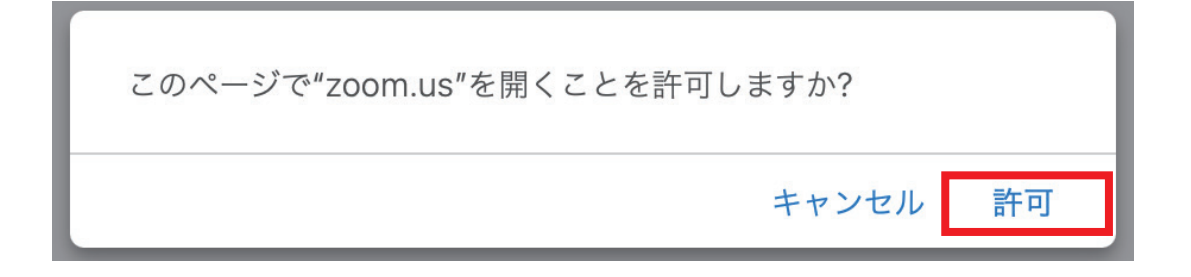

③氏名、メールアドレスを入力画面に移りますので、

入力後、Webセミナーに参加をクリックします。

| Web セ<br>ください | ミナーに参加するための登録を終了して<br><sup>\</sup> 。 |
|---------------|--------------------------------------|
| 名前:           | 北海 太郎 (例)                            |
| メール:          | taro@hokkai.co.jp (例)                |
|               | キャンセル Web セミナーに参加                    |

#### Q.氏名やアドレスは表示されるの?

→Zoom上で氏名やアドレスは表示されません。

事務局の管理上の理由でご登録をお願いしております。

#### Q.名前を間違えて入力した。

→Zoomに入った後、参加者名は変更できません。 変更する場合はZoomサイトから一旦退室してください。

### ④ウェビナーが開始するまでお待ちください。

### ZOOMに繋がらない場合

### 下記画面の場合はそのままお待ちください。

| × -                                        |
|--------------------------------------------|
| ○ このウェビナーをホストが開始するまで待<br>機しています            |
| 2:00 午後で開始                                 |
|                                            |
| ホストは、 <mark>サインイン</mark> してミーティングを開始してください |
| スピーカーをテストする                                |

下記画面が表示された場合は再度https://zoom.us/join にアクセスし、氏名・アドレスを入力してください。

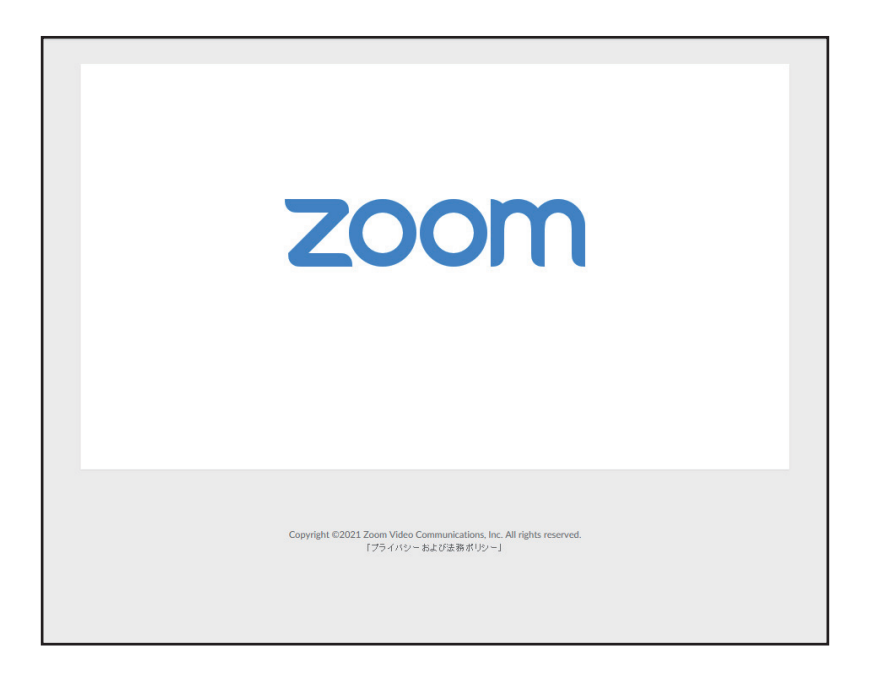

# 画面操作(スマートフォン)

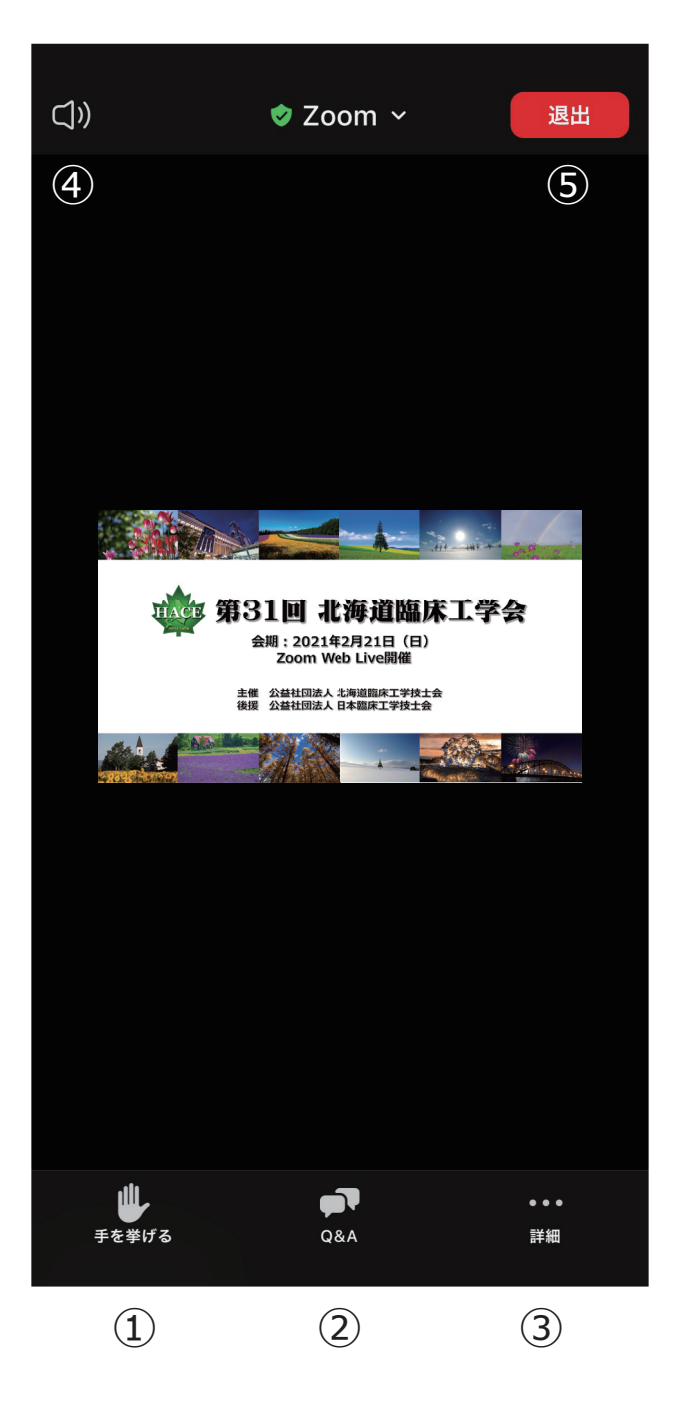

①手を挙げる:使用しないでください。

②Q&A:質疑応答の際に使用してください。質問ウィンドウが開きましたら、質問内容を記入してください。

③詳細:ウェビナー最小化、オーディオ機能を切断できます。

④スピーカーに切り替えることができます ※タブレットにはありません。

⑤退出:自身がZOOMサイトから退出できます。

※本会では視聴者は画面共有/音声による参加はできません

### スマートフォンから見る①

①視聴者用URLからアクセス

②「視聴する」をクリックすると

### Zoomアプリが立ち上がります。

③氏名、メールアドレスを入力画面に移りますので、

入力後、OKをクリックします。

| Webセミ             | ナーの登録 |
|-------------------|-------|
| 北海太郎 (例)          |       |
| taro@hokkai.co.jp | (例)   |
| キャンセル             | ОК    |

#### Q.氏名やアドレスは表示されるの?

→Zoom上で氏名やアドレスは表示されません。 事務局の管理上の理由でご登録をお願いしております。 Q.名前を間違えて入力した。

→Zoomに入った後、参加者名は変更できません。 変更する場合はZoomサイトから一旦退室してください。

④ウェビナーが開始するまでお待ちください。

### ZOOMに繋がらない場合

### 下記画面の場合はそのままお待ちください。

| <br>  日本フットケア・足病医学会北海道地方·      | ••   | 退出  |
|--------------------------------|------|-----|
| ☆ このミーティングをホストが開始するま<br>機しています | . でí | 寺   |
| ミーティング ID                      |      |     |
| 日<br>日                         | 本植   | 票準時 |
| 日付                             |      |     |
|                                |      |     |
|                                |      |     |
|                                |      |     |
|                                |      |     |
|                                |      |     |

### 全画面を解除したい

# →画面をダブルクリックするか「オプション表示」に カーソルを合わせ、「全画面の終了」を選択して ください。

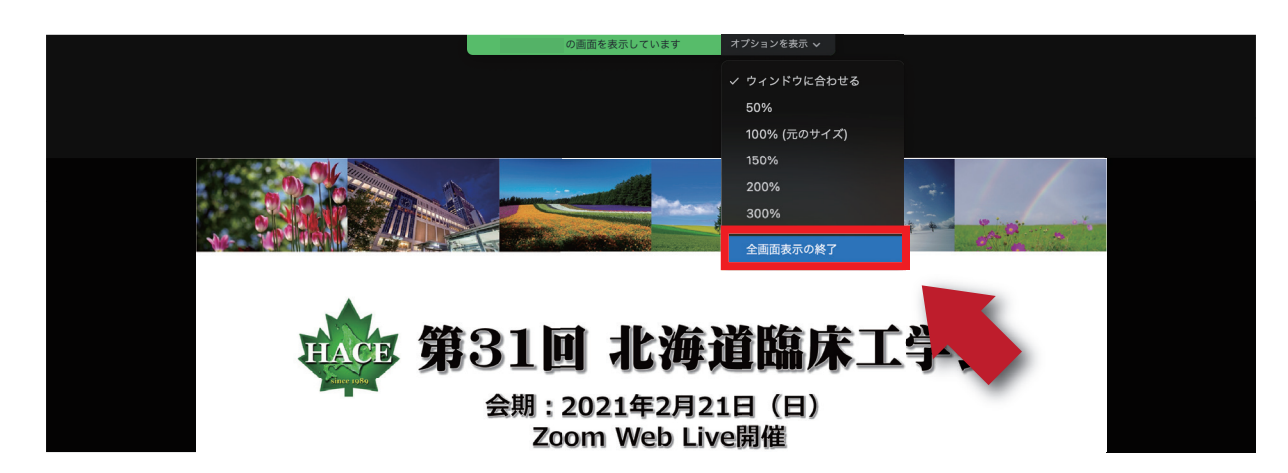

### 全画面にしたい

→画面右上のボタンをクリックしてください。

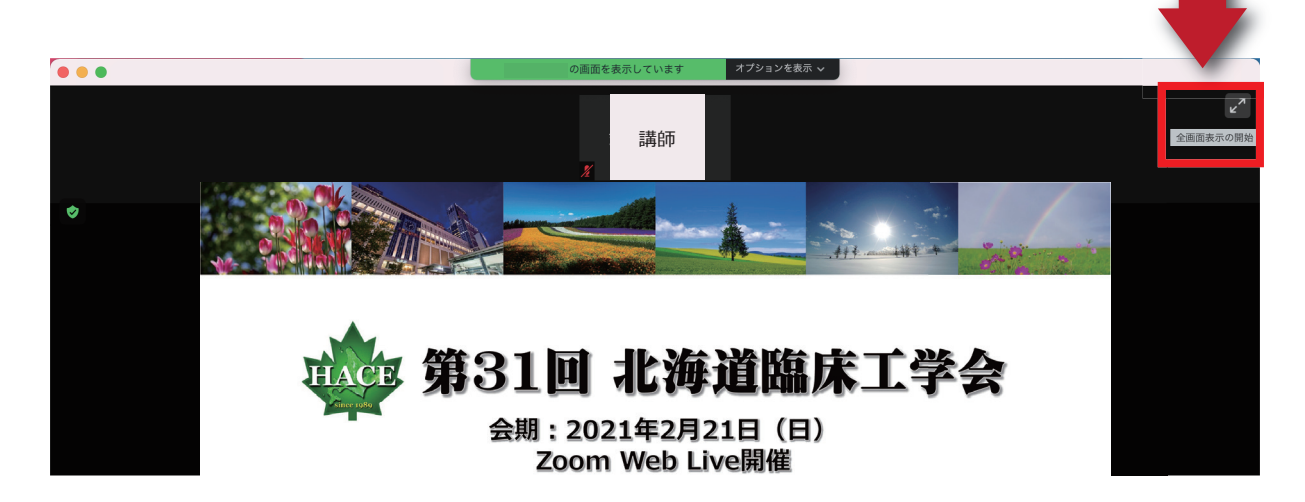